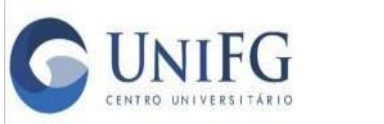

#### Passo a Passo – Anexo e envio dos documentos

Olá, candidato (a)!

Preparamos este material para te auxiliar no envio dos documentos obrigatórios, tanto de análise curricular, tanto para a prova do processo seletivo de TransferênciaExterna do curso de Medicina.

#### Vamos lá?

Primeiro, você deve acessar a Área do Candidato, por meio do link disponibilizado no site da IES <u>https://centrouniversitariounifg.edu.br/inscreva/areacandidato/login</u> e colocar seus dados pessoais (CPF e data de nascimento).

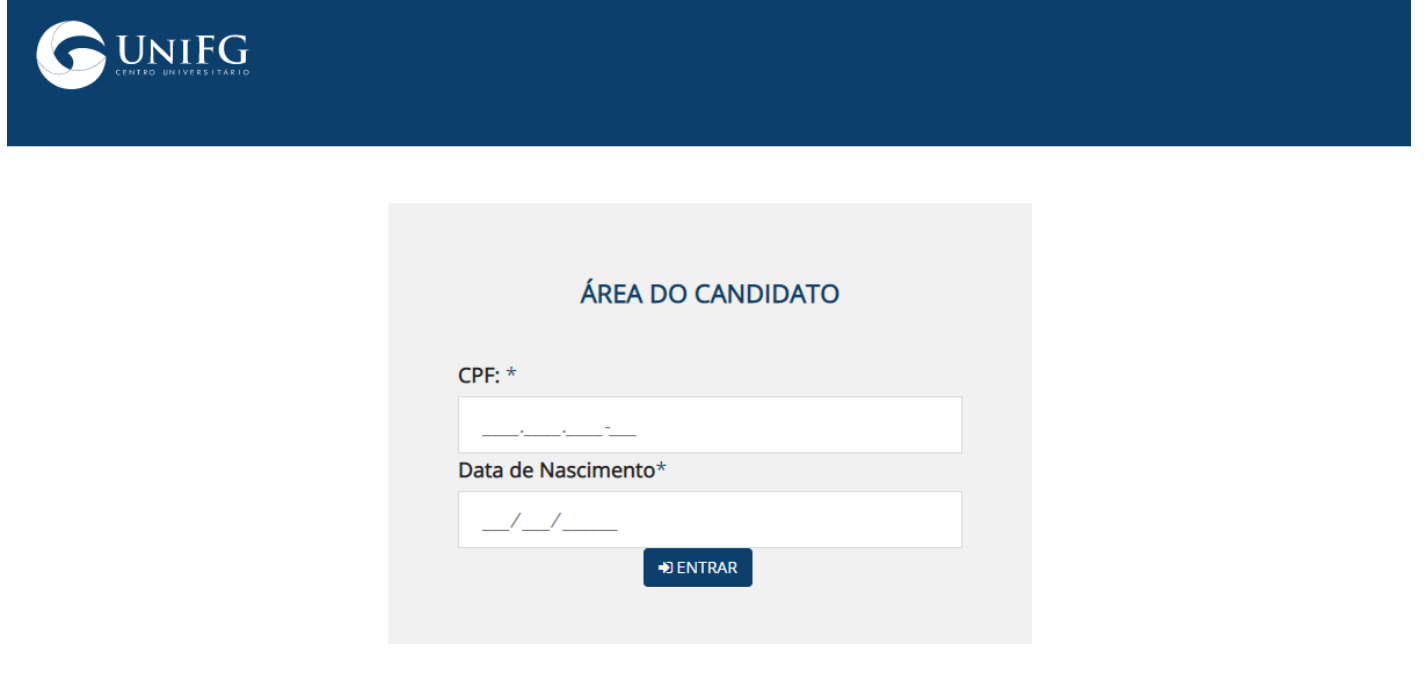

Após o acesso na área do candidato você vai encontrar as informações da sua inscrição, como o nº de inscrição, data em que ela foi feita, o status, turno e campus escolhido.

| ÁREA DO CANDIDATO                                              | C                        |  |
|----------------------------------------------------------------|--------------------------|--|
| <b>Concurso:</b> Transferência Externa Medicina 2022/2 - 17/07 | Curso: Medicina          |  |
| NºInscrição: 813413                                            | Unidade Acadêmica: Irecê |  |
| Data da Inscrição: 07/06/2022                                  | Turno: Integral          |  |
|                                                                |                          |  |

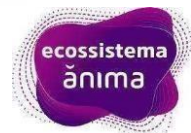

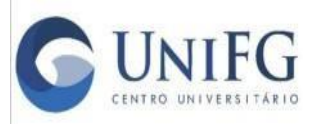

## **JNIFG** Transferência Externa 2024.1

Agora é necessário que você preste atenção às orientações de upload dos documentos de análise. Após inseridos e confirmados, eles não poderão ser alterados, então siga todas as orientações e em caso de dúvidas, procure os canais de atendimento que constam no edital. Teste se o PDF do documento está abrindo corretamente, antes de realizar o anexo, pois não serão aceitos arquivos corrompidos, que impeçam a leitura do documento.

| Nesta sessão, você enviará os documentos necessários para cumprir a etapa 2 do processo, a análise c | curricular. Em caso de dúvidas, entre em          |
|----------------------------------------------------------------------------------------------------|---------------------------------------------------|
| contato com a Central de Atendimento da Universidade. Para o envio dos documentos, é necessário qu   | ue:                                               |
| • O documento esteja em formato PDF;                                                                 |                                                   |
| <ul> <li>O documento esteja na posição vertical (posição retrato);</li> </ul>                        |                                                   |
| · Seja anexado um arquivo por vez, ou seja, se houver mais de um documento do mesmo tipo (Exempl     | o: 3 históricos escolares), deverão constar no    |
| mesmo arquivo, mesmo que de Universidades diferentes;                                                |                                                   |
| <ul> <li>Os documentos estejam legíveis (sem cortes, sem sombras, desfocados);</li> </ul>            |                                                   |
| <ul> <li>Teste se o arquivo enviado está abrindo;</li> </ul>                                         |                                                   |
| • Todos os arquivos enviados somem 35MB ao todo.                                                     |                                                   |
| IMPORTANTE:                                                                                          |                                                   |
| • É permitido um PDF por item e você tem que finalizar o item na sequência.                          |                                                   |
| · Ao anexar o documento e clicar em "Enviar meu documento", não há possibilidade de reenvio ou muc   | dança;                                            |
| Não serão aceitos documentos incompletos e que não tenham todas as informações obrigatórias des      | scritas no item 7 do edital disponível no site da |
| Universidade;                                                                                        | Ativar o Windows                                  |
| • Não serão aceitos arquivos corrompidos.                                                            | Acesse Configurações para                         |

1. Como informado nas orientações, você só consegue realizar o upload de um documento por vez. Você deve clicar no nome do documento listado que deseja enviar para Análise.

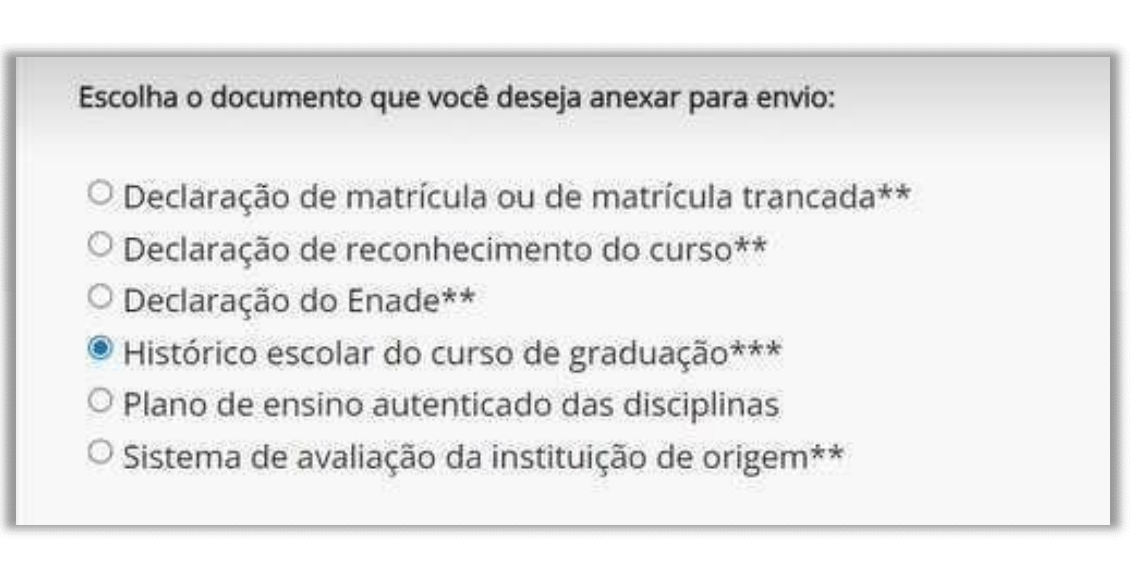

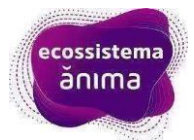

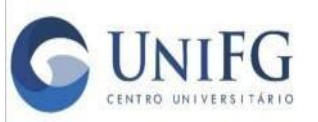

2. Abaixo da lista, aparecerá para você o aviso "anexar documento", clique nele e escolha o arquivo que deseja enviar, após, clique em "enviar meu documento".

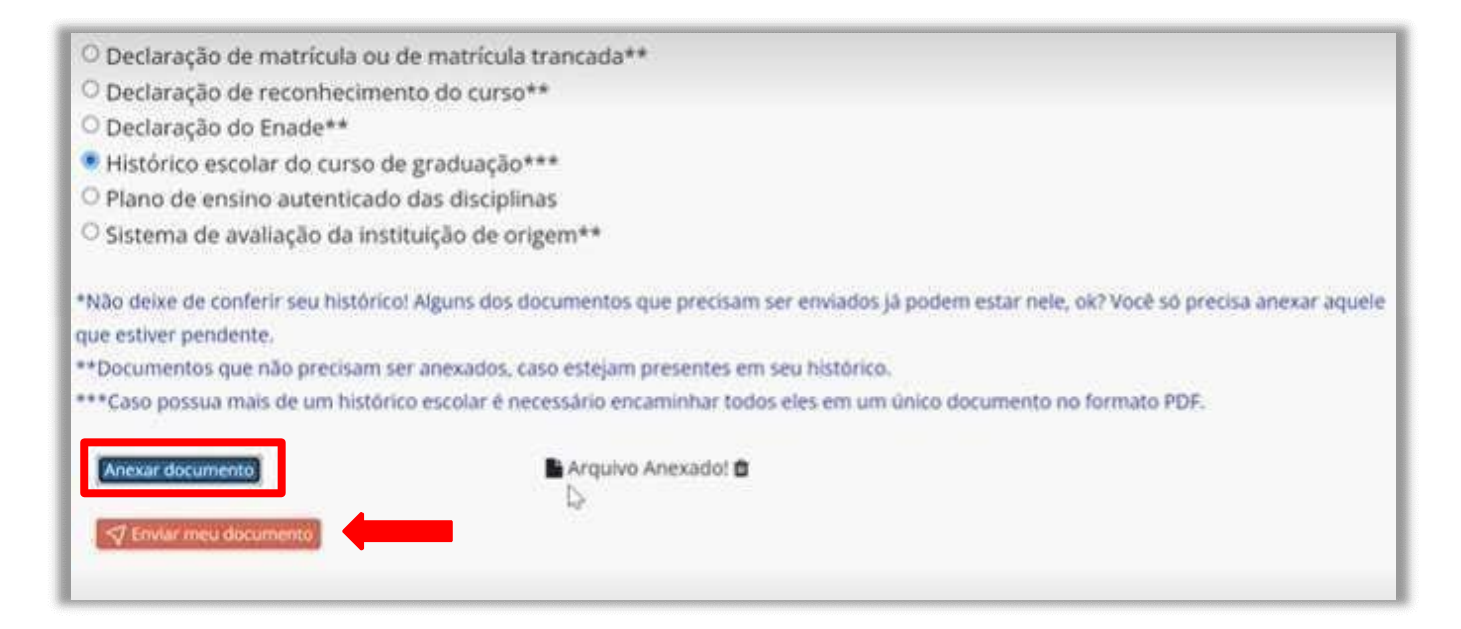

Atenção!!! Ao clicar em **"enviar meu documento"**, você não conseguirá alterar o Documento, clique em SIM, somente se tiver certeza do envio correto.

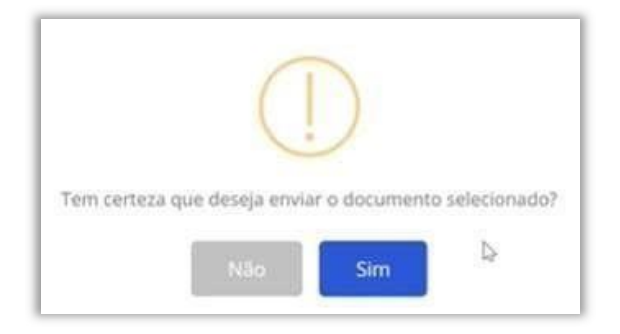

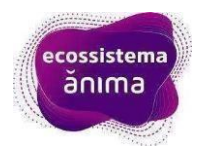

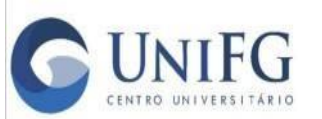

3. Para confirmar o envio realizado, aparecerá uma tag verde na frente do nome do documento, o que significa que o upload foi feito com sucesso!

Escolha o documento que você deseja anexar para envio:

- O Declaração de matrícula ou de matrícula trancada\*\*
- O Declaração de reconhecimento do curso\*\*
- O Declaração do Enade\*\*
- Histórico escolar do curso de graduação enviado com sucesso ⊘
- O Plano de ensino autenticado das disciplinas
- O Sistema de avaliação da instituição de origem\*\*

Repita o processo até realizar o upload de todos os documentos exigidos.

| Declaração de matrícula   | ou de matrícula trancada enviado com sucesso ⊘ |  |
|---------------------------|------------------------------------------------|--|
| Declaração de reconhe     | ecimento do curso**                            |  |
| Declaração do Enade env   | riado com sucesso 🥪                            |  |
| O Histórico escolar do cu | rso de graduação***                            |  |
| Plano de ensino autentic  | ado das disciplinas enviado com sucesso ⊘      |  |
| O Sistema de avaliação d  | a instituição de origem**                      |  |

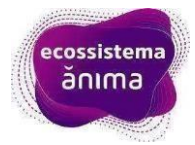

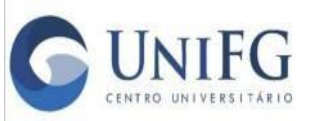

Se você ficar em dúvida se fez o upload do documento correto, ANTES de clicar em "enviar meu documento", você pode excluir o arquivo clicando na lixeira que aparece ao lado da tag "arquivo anexado".

| Declaração de matrícula ou de                         | : matrícula trancada enviado com sucesso 📀                                                                |
|-------------------------------------------------------|----------------------------------------------------------------------------------------------------|
| Declaração de reconhecime                             | nto do curso**                                                                                            |
| Declaração do Enade enviado                           | com sucesso 📿                                                                                             |
| O Histórico escolar do curso d                        | e graduação***                                                                                            |
| Plano de ensino autenticado d                         | as disciplinas enviado com sucesso 📀                                                                      |
| ○ Sistema de avaliação da inst                        | ituição de origem**                                                                                       |
| *Não deixe de conferir seu histórico                  | »! Alguns dos documentos que precisam ser enviados já podem estar nele, ok? Você só precisa anexar aquele |
| **Documentos que não precisam s                       | er anexados, caso estejam presentes em seu histórico.                                                     |
| ***Caso possua mais de um históri<br>Anexar documento | co escolar é peressário encaminhar todos eles em um único documento no formato PDF.                       |
| <1 traisi mas documents                               |                                                                                                    |
| St. Water and Advantation Constraints                 |                                                                                                    |

**Lembre-se:** Se você cursou em mais de uma Universidade, deve mandar em apenas um PDF todos os documentos compatíveis em sequência (Histórico com Histórico, Plano de Ensino com Plano de Ensino etc).

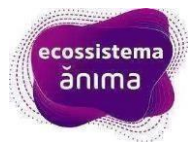

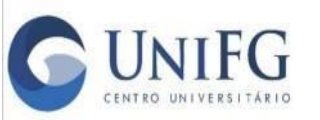

# Passo a passo para enviar o documento de identificação para a prova

A última parte da página da Área do Candidato, é a de upload do documento de identificação para a prova. Você pode inserir RG, CNH ou CTPS nos formatos JPEG, JPG ou PNG. Aqui, você vai anexar frente e verso do documento escolhido.

| Realize o upload do seu docume                                                                      | ento de identidade: RG - Registro Geral, CNH - Car                                                                           | teira Nacional de Habilitação, CTPS - Carteira de Trabalho e                                                                      |
|----------------------------------------------------------------------------------------------------|----------------------------------------------------------------------------------------------------|----------------------------------------------------------------------------------------------------|
| Previdência Social ou Passaport                                                                     | e.                                                                                                    |                                                                                                    |
| Só é possível realizar o upload d                                                                   | le arquivos do documento de identidade no padr                                                                               | ão imagem nos formatos JPEG, JPG e PNG. Não é possível o uploac                                                                   |
| de arquivos em PDF.                                                                                 |                                                                                                    |                                                                                                    |
| A imagem deve estar na vertical                                                                     | , em superfície plana, com boa luminosidade e re                                                                             | solução.                                                                                                    |
| Obrigatório enviar frente e vers                                                                    | 0.                                                                                                    |                                                                                                    |
| Você deverá carregar a frente, c                                                                    | verso e só depois clicar no botão para enviar.                                                                               |                                                                                                    |
| Importante: para a realização da                                                                    | a prova de Transferência Externa de Medicina no                                                                              | dia 17 de julho de 2022, você deverá acessar novamente este                                                                       |
| Importante: para a realização da<br>ambiente.<br><b>Qual documento deseja env</b>                   | a prova de Transferência Externa de Medicina no<br><b>/iar ?</b> *                                                           | dia 17 de julho de 2022, você deveră acessar novamente este                                                                       |
| Importante: para a realização da<br>ambiente.<br>Qual documento deseja env<br>® RG - Registro Geral | a prova de Transferência Externa de Medicina no<br><b>/iar ? *</b><br><sup>O</sup> CNH - Carteira Nacional de<br>Habilitação | dia 17 de julho de 2022, você deverá acessar novamente este<br>O CTPS - Carteira de Trabalho e Previdência Socia<br>ou Passaporte |

Depois de incluir os anexos, você deve clicar no botão "confirmar envio dos documentos".

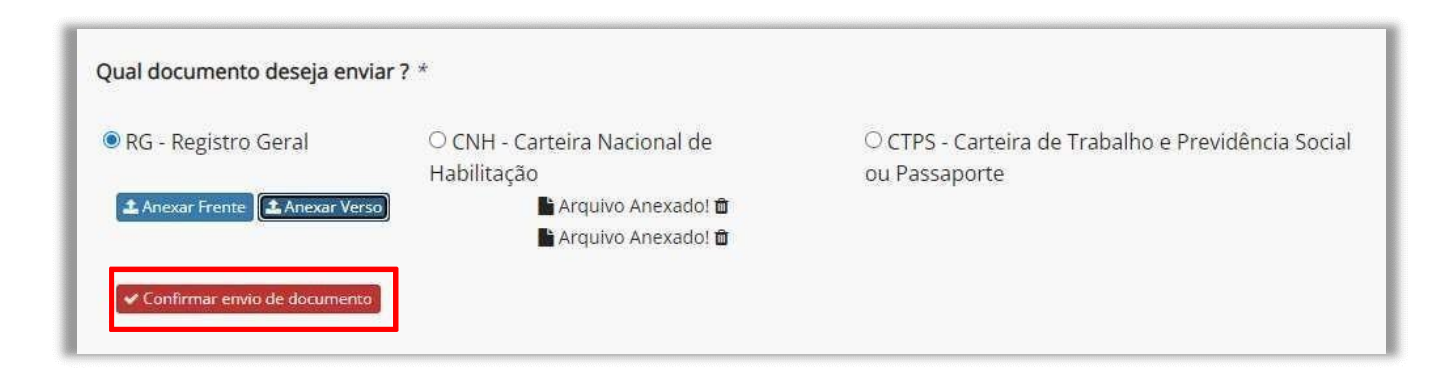

Após a confirmação do envio do documento de identificação, sua tela ficará com a mensagem abaixo:

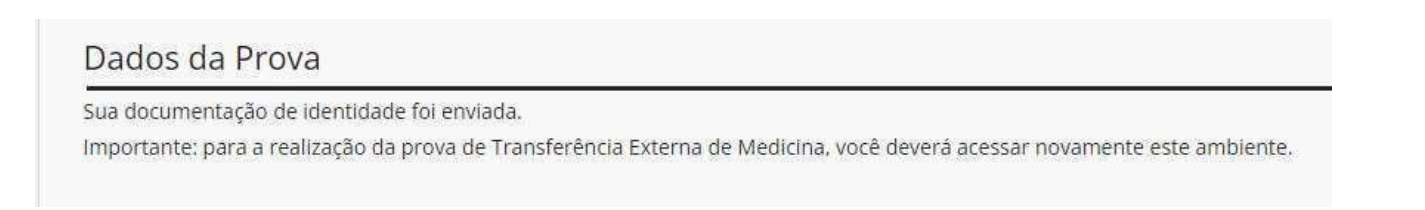

ecossistem ă∩ıma

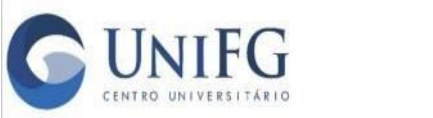

### Passo a Passo para fazer o Teste de Conexão

O teste de conexão ficará disponível para você de **25/03/2024 a 31/03/2024 até às 12h**. Não se esqueça de realizá-lo para verificar se o acesso está correto. Em caso de dúvidas, entre em contato com os canais de atendimento da universidade.

| lique no botão abaixo, fa | a o teste de acesso e verifique se você tem os recursos necessários para realizar a prova.                   |
|---------------------------|----------------------------------------------------------------------------------------------------|
| este o funcionamento da   | sua câmera, leia as orientações e navegue para conhecer a plataforma onde você fará sua prova do vestibular. |
|                           |                                                                                                    |
| Teste sua conexão         |                                                                                                    |

Ao clicar em "Teste sua conexão", abrirá uma página da plataforma Ulife. Nela aparecerão as informações da prova. Você deverá clicar no item em que aparece o desenho de duas folhas, sinalizado em vermelho na imagem abaixo.

| ŭlife                  | Tumar Todos 🔪                                                           | Particle latives Atomic a |
|------------------------|-------------------------------------------------------------------------|---------------------------|
| CAUPIS<br>Vestibular v | Cursos                                                                  |                           |
| Processo Seleton       | 2                                                                       |                           |
|                        | AURE TRANSFERÊNCIA EXTERNA - PROVA                                      |                           |
|                        | 17/67<br>2022/2<br>Alde: Trayof Erência External (Fróxa 17/07<br>  Alee |                           |
|                        |                                                                         |                           |
|                        |                                                                         |                           |

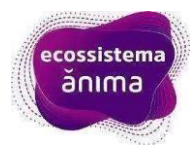

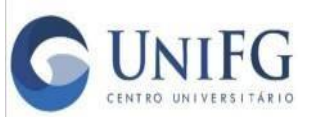

# UNIFG Transferência Externa 2024.1

Após clicar no item, ele abrirá automaticamente, as instruções para a prova que será realizada no dia **31/03/2024 (domingo), no horário das 14h às 17h**. Leia atentamente as orientações no dia que realizar o testee no dia da prova. Clique em "Fechar".

|     | Antes de iniciar, leia atentamente as instruções                                                                             |             |
|-----|----------------------------------------------------------------------------------------------------|-------------|
| r 👻 | O processo é composto por uma prova discursiva, com 120 questões objetivas, que abrangem a área                              |             |
|     | das ciências básicas, ética, humanidades médicas e as ciências clínicas, nas cinco grandes áreas da                          |             |
|     | Te medicina (Saúde Coletiva, Clínica Médica, Cirurgia, Pediatria e Ginecologia e Obstetrícia).                               |             |
|     | Leia com atenção o enunciado das questões.                                                                                   |             |
|     | Marque a opção de resposta que considera a correta e clique em Responder. Você pode navegar entre                            |             |
|     | A as questões, marcando e alterando as alternativas se não tiver certeza, mas deve clicar em 'Responder'                     | 2/2         |
|     | para que a resposta seja registrada.                                                                                         |             |
|     | Atenção: Depois de clicar em Responder você não poderá alterar a opção de resposta.                                          |             |
|     | <ul> <li>Você terá 4 horas para realizar a Prova Objetiva. Atenção ao tempo indicado no relógio de tempo, no alto</li> </ul> |             |
|     | da página. Ele ficará vermelho quando faltar 24 minutos para terminar (10% do tempo restante).                               |             |
|     | Para navegar entre as questões, utilize a seta lateral.                                                                      |             |
|     | <ul> <li>É de responsabilidade do(a) candidato(a) finalizar a prova.</li> </ul>                                              |             |
|     |                                                                                                    |             |
|     |                                                                                                    |             |
|     |                                                                                                    |             |
|     |                                                                                                    |             |
|     | Não mostrar novamente                                                                                                    | Generate OC |

Clique na aba "Teste de conexão – Prova Objetiva" para iniciar o teste.

| Yestibular Y    | Conteúdo                          | Material Complementar |
|-----------------|-----------------------------------|-----------------------|
| ocesso Seletivo | Teste de conexão - Prova Objetiva |                       |
|                 | Atendimento                       |                       |
|                 | Fale com a gente!                 |                       |
|                 |                                   |                       |
|                 |                                   |                       |
|                 |                                   |                       |
|                 |                                   |                       |
|                 |                                   |                       |
|                 |                                   |                       |
|                 |                                   |                       |

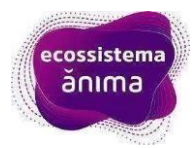

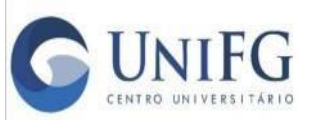

# UNIFG Transferência Externa 2024.1

Antes de iniciar o teste, você deverá autorizar o acesso a sua câmera, para reconhecimento facial. Sem autorizar, não há possibilidade de continuar com o teste.

| Ξ                    |                                                                              | $\odot$ | Q |
|----------------------|------------------------------------------------------------------------------|---------|---|
| 🗊 Teste a Prova Obje | tiva                                                                         |         |   |
|                      |                                                                              |         |   |
|                      | Essa é uma Prova Online com 4 questões objetivas                             |         |   |
|                      | Você possui apenas 1 tentativa para este conjunto de questões.               |         |   |
|                      | Você possul 1 tentativa por questão.                                         |         |   |
| D                    | Após iniciar a prova, você terá 10 minutos corridos para concluir.           |         |   |
| Por                  | razoes de segurança, precisaremos acessar sua camera para o reconnecimento i | aciai.  |   |
|                      | INICIAR RECONHECIMENTO FACIAL                                                |         |   |
|                      |                                                                              |         |   |
|                      |                                                                              |         |   |
|                      |                                                                              |         |   |
|                      |                                                                              |         |   |
|                      |                                                                              |         |   |
|                      |                                                                              |         |   |

Na pop-up que abrirá na parte superior, lado esquerdo, clique em "Permitir".

| Perma                                      | este a Prova Objetiva  |                                       | -6                                        |  |
|--------------------------------------------|------------------------|---------------------------------------|-------------------------------------------|--|
| nexão - Prova Objetiva 🔿<br>Prova Objetiva |                        | Posiciole a di<br>no cetto da Inte    | A                                         |  |
| • •                                        | Teste a Prove Objetiva |                                       |                                           |  |
|                                            | <u></u>                | Após o início da prova, você deverá c | oncluir antes do tempo limite se encerrar |  |
|                                            |                        | VOLTAR                                | INICIAR PROVA                             |  |
|                                            |                        |                                       |                                           |  |
|                                            |                        |                                       |                                           |  |

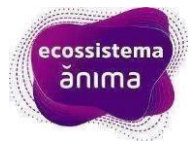

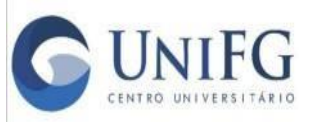

## **UNIFG** Transferência Externa 2024.1

Vai iniciar uma contagem regressiva e a foto de seu rosto será tirada. Centralize corretamente, para que não haja problemas na etapa de biometria realizada pela Instituição. Após aparecer a tag verde, você deverá clicar em "Iniciar Prova".

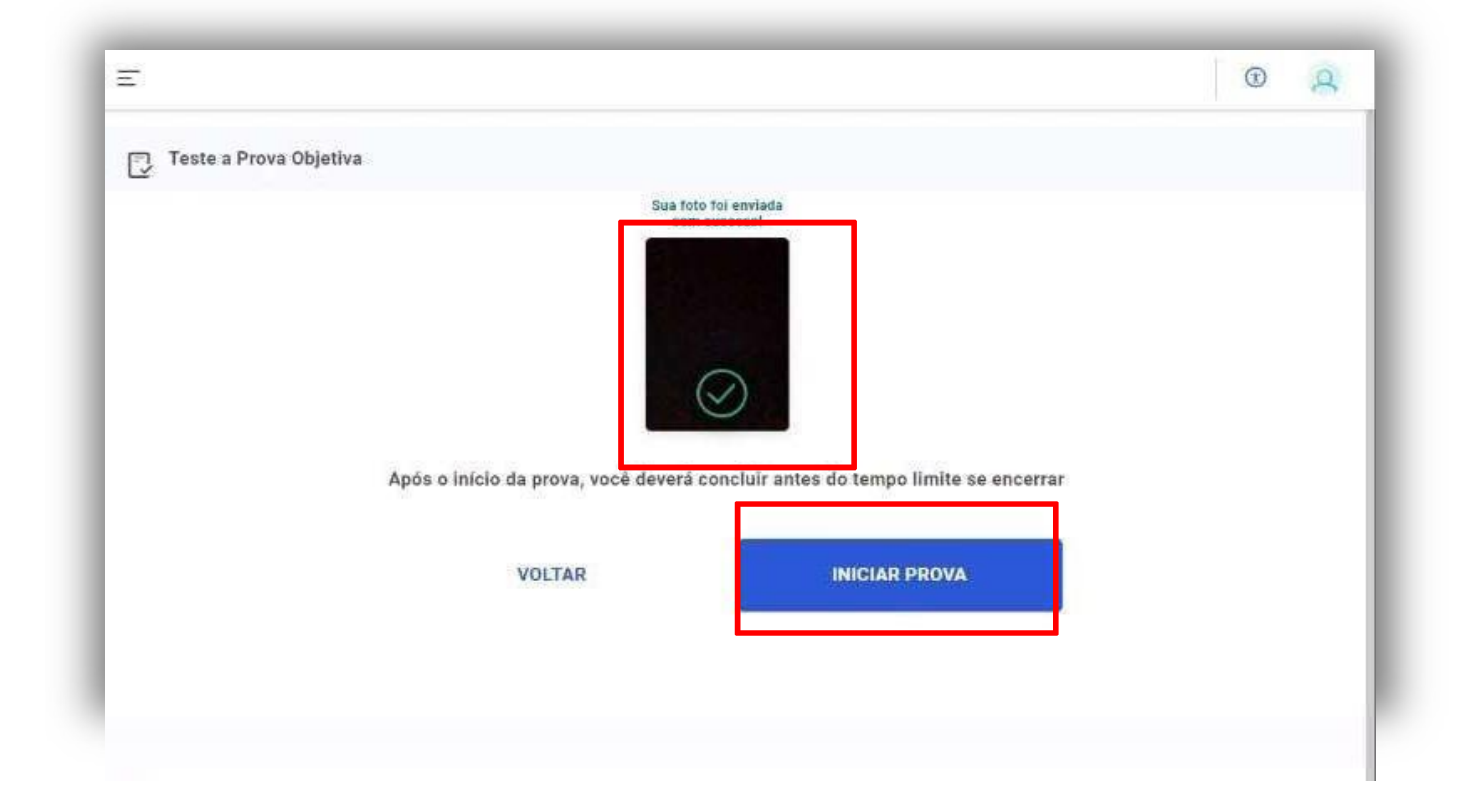

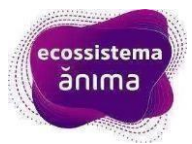

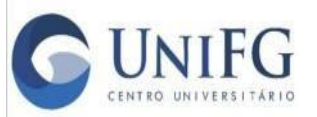

## Transferência Externa 2024.1

A partir de agora, seu teste começa e você terá 10 minutos para responder as 4 questões. A contagem de tempo ficará disponível no canto superior direito, para que você possa acompanhar. Escolha a resposta desejada e clique em "Responder Questão".

| 🗐 Teste a Prova Objetiva                                                                                                    |                                                                                                    |                                                                                                    | 9:33                                                                                                    |
|----------------------------------------------------------------------------------------------------|----------------------------------------------------------------------------------------------------|----------------------------------------------------------------------------------------------------|----------------------------------------------------------------------------------------------------|
| 1                                                                                                    | 2                                                                                                    | 3                                                                                                    | 4                                                                                                    |
| Que mudanças a internet está causano<br>Ela nos encoraja a avaliar vános pequen<br>e distrações. Esse modo de pensamento<br>tros modos de pensamento, particularme<br>templativos sustentam a criatividade, em<br>entes e bem produtivos sem esses mod<br>intelectualmente.<br>CARR, N. A internet está deixando você t | do em nossa mente?<br>os pedaços de informação de uma<br>é importante e valioso. Mas, quan<br>inte aqueles que requerem conten<br>patia, profundidade emocional e o<br>dos de pensamento, mas como s<br>purro? Revista Galileu. Disponível | i maneira muito rápida, enquanto tentamos<br>do usamos a internet de maneira mais inter<br>iplação, reflexão e introspecção. E isso ter<br>desenvolvimento de uma personalidade ú<br>eres humanos nos tornamos mais rasos e<br>em www.revistagalileu.globo.com. Acesso e | driblar uma sèrie de interrupções<br>nsiva, começamos a sacrificar ou-<br>n consequências. Os modos con-<br>nica. Nõs podemos ser bem efici-<br>e menos interessantes e distintos<br>em. 29 jun. 2012 (adaptado) |
| O fragmento citado foi extraído de uma e<br>a internet propicia o desenvolvimento pos                                                                                                    | entrevista feita com Nicholas Carr,<br>sitivo de algumas habilidades ment                                                                                                    | pensador da era digital e de seus efeitos n<br>ais, como a capacidade de                                                                                                    | a vida das pessoas. Segundo ele,                                                                                                    |
| avañar com agilidade uma grande quantidade                                                                                                    | e de informações.                                                                                                    |                                                                                                    |                                                                                                    |
|                                                                                                    |                                                                                                    |                                                                                                    |                                                                                                    |
| ) analisar dados e informações de modo precis                                                                                                    | 10.                                                                                                    |                                                                                                    |                                                                                                    |

Caso não esteja certo da resposta, poderá pular a questão e voltar após finalizar o restante da prova teste.

| 1 Teste a Prova Objetiva                                                                                                    |                                                                                                    |                                                                                                    | 4:47                                                                                                    |
|----------------------------------------------------------------------------------------------------|----------------------------------------------------------------------------------------------------|----------------------------------------------------------------------------------------------------|----------------------------------------------------------------------------------------------------|
|                                                                                                    | 2                                                                                                    | 3                                                                                                    | 4                                                                                                    |
|                                                                                                    |                                                                                                    |                                                                                                    |                                                                                                    |
|                                                                                                    | Tex                                                                                                    | to 1                                                                                                    |                                                                                                    |
| pouco tempo, subindo de um salto a pos<br>perda desses povos e quando os índios a<br>e como se fossem menos anda que o os<br>LAS C | ições que absolutamente não convir<br>acreditaram encontrar algum acohin<br>cremento das ruas, e assim morrera<br>XASAS, B. de. O paraiso destruído. I | iham a suas pessoas. Enfim não foi senão<br>nento favorável entre esses bárbaros, vira<br>m sem fé e sem sacramentos, tantos milh<br>n. A Sangrenta história da conquista da Ar | o a sua avareza que causou a<br>m-se tratados pior que os animais<br>iões de pessoas<br>mérica. Porto Alegre: LP&M, 2001 |
| Texto II                                                                                                    |                                                                                                    |                                                                                                    |                                                                                                    |
| A fim de proteger-se e evitar a reação do<br>a proteção dele entrou em Cuzco, capital<br>concuestadores.                           | s "Incas", Pizarro aclamou sucessor<br>I do Império. A atitude dos espanhós                                                                            | do "Imperador" o terceiro filho de Huaina<br>s acabou por provocar a revolta dos selvas                                                                                         | Capae, chamado Toparca, e com<br>gens, abafada pelos                                                                     |
| conquisitacies.                                                                                                    |                                                                                                    | TAPAJÓS, V. História da América.                                                                                                    | Rio de Janeiro: Paz e Terra, 1968                                                                                        |
| Os textos destacam pontos de vista difer<br>Bartolomé de Las Casas,                                                                | entes sobre o processo de colonizar                                                                                                    | ção espanhola. O historiador Vicente de Ta                                                                                                    | abajós, ao contrário do frade                                                                                            |
| aberda a relevização nale sias do petaministr                                                                                      | s intérioria, dande destansa are liderae                                                                                                    | entimentati                                                                                                    |                                                                                                    |
|                                                                                                    |                                                                                                    |                                                                                                    |                                                                                                    |
|                                                                                                    |                                                                                                    |                                                                                                    |                                                                                                    |
|                                                                                                    | PULA                                                                                                    | Ativatio<br>Ativatio                                                                                                    | Windows                                                                                                    |
|                                                                                                    |                                                                                                    |                                                                                                    |                                                                                                    |

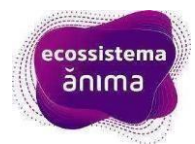

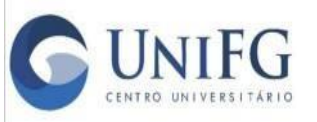

### Transferência Externa 2024.1

Quando responder a última questão da prova teste, aparecerá um aviso na tela de que você ainda tem questões a serem respondidas, caso tenha pulado alguma. Clique em "Responder Questões" e o sistema voltará para as questões que foram deixadas em branco. Lembre-se, você só conseguirá finalizar o teste após responder todas as questões. Continue acompanhando o tempo.

|                        |                                                                                     |                                                                                                    | © 0  |
|------------------------|-------------------------------------------------------------------------------------|----------------------------------------------------------------------------------------------------|------|
| Teste a Prova Objetiva |                                                                                     |                                                                                                    | 4:03 |
| ۲                      |                                                                                     |                                                                                                    | E .  |
|                        | Você ainda não responde<br>Ainda existem 3 qu<br>Você deve tesponder toc<br>RESPOND | u todas as questões da prova<br>lestões não respondidas<br>Jas as questões para finalizar<br>FER QUESTÕES |      |
|                        |                                                                                     |                                                                                                    |      |

Ao responder a última questão, aparecerá o aviso de que todas as questões foram respondidas e você deverá clicar em "Concluir Prova".

|                          |                     |                               |                    | 0 |
|--------------------------|---------------------|-------------------------------|--------------------|---|
| ] Teste a Prova Objetiva |                     |                               |                    |   |
|                          |                     |                               | ۲                  | 6 |
|                          |                     |                               |                    |   |
|                          |                     |                               |                    |   |
|                          |                     |                               |                    |   |
|                          | Você                | respondeu todas as qu         | estões             |   |
|                          | A prova só será cor | nsiderada entregue após clica | r no botão abaixo. |   |
|                          |                     |                               |                    |   |
|                          |                     | CONCLUIR PROVA                |                    |   |
|                          | _                   |                               |                    |   |
|                          |                     |                               |                    |   |
|                          |                     |                               |                    |   |
|                          |                     |                               |                    |   |
|                          |                     |                               |                    |   |

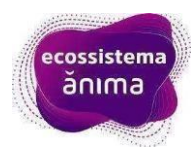

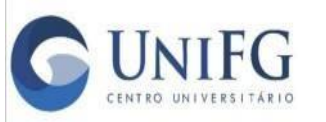

Ao concluir a prova teste aparecerá a tela abaixo e você deverá clicar em "Próximo", no canto inferior direito.

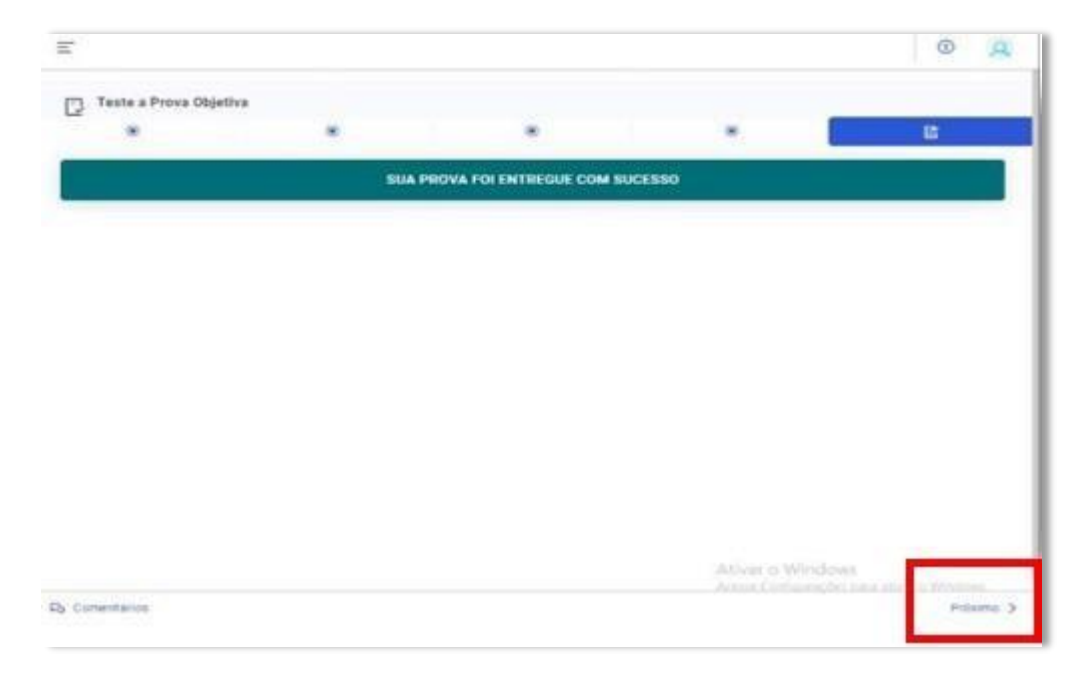

Ele te levará para a tela de atendimento e para retornar ao Home da plataforma, clique em "Voltar para Processo Seletivo", no canto superior esquerdo da tela.

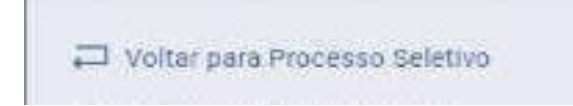

Caso queira atendimento, é só clicar em "Clique aqui para seu atendimento agora" e será redirecionado para o WhatsApp da Instituição.

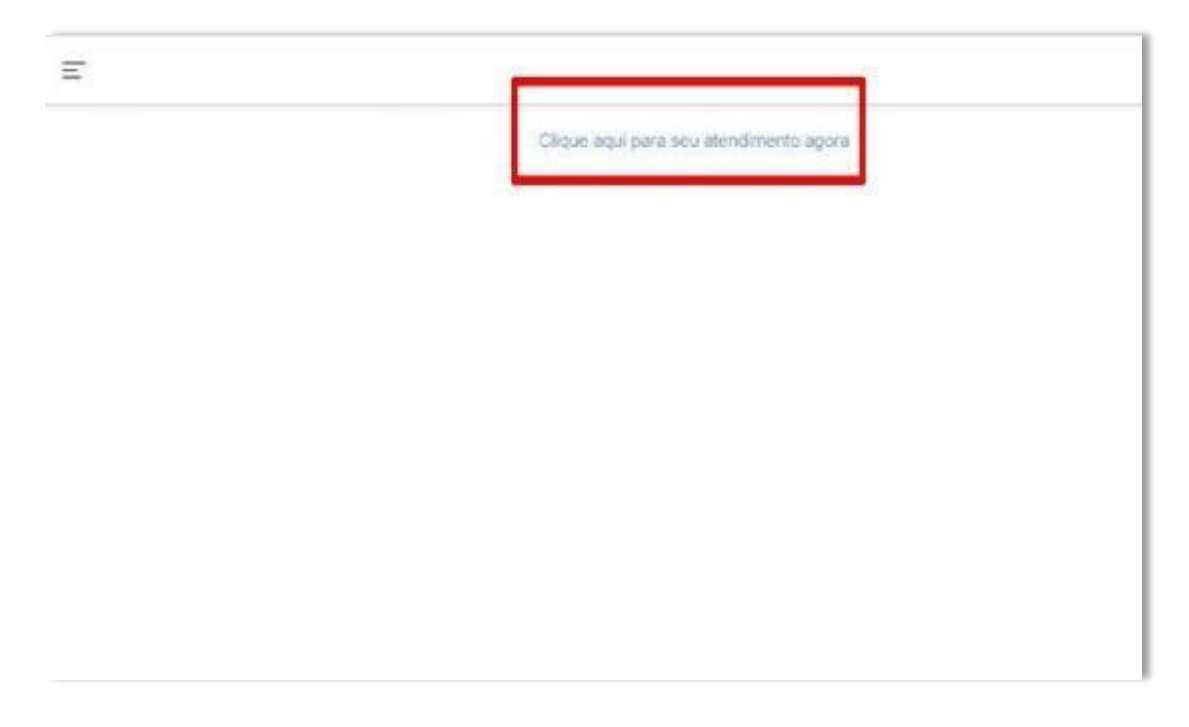

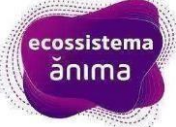

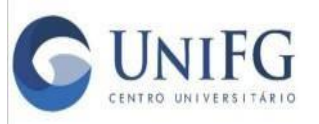

Transferência Externa 2024.1

Não esqueçam de fazer o pré teste, ele é obrigatório e caso tenha algum problema, poderá contatar a Universidade através dos números disponibilizados em edital.

Sua prova será dia **31/03/2024 (domingo), no horário das 14h às 17h**, na modalidade online, nos termos e regras do nosso Edital.

Boa sorte!

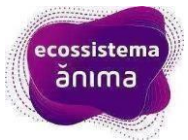